## How to log use when using the BioRad Imagers

- 1. When you Launch Quantity One, a browser window with a Login screen for iLab will also open.
- 2. Log in to your iLab account.
- 3. Click on the Request Services Tab.

| iLab Solutions<br>save money, save time |                       |                 | system upg                 | rades   leave iLab feedba | and services            | out Uvm Testuser<br>Go! |
|-----------------------------------------|-----------------------|-----------------|----------------------------|---------------------------|-------------------------|-------------------------|
| <ul> <li></li></ul>                     | UVM Advanced Genome 1 | <b>Fechnolo</b> | gies Corè                  |                           | The<br>UNIVE<br>of VERM | RSITY<br>MONT           |
| manage groups<br>my labe                |                       | About Our Core  | Schedule Equipment/Consult | Request Services          | View My Requests        | Contact Us              |

4. Open the VCC DNA Analysis Facility (12) Folder under the Sample Submission and Laboratory Services Menu to see the available services.

## Sample Submission and Laboratory Services

This is where you place orders when you have samples ready to submit. Open the Folder to see the Service Requests available from each facility.

| Seanch available services:                          | View: by category   alphabetically |
|-----------------------------------------------------|------------------------------------|
| VCC DNA Analysis Facility (15)                      |                                    |
| VCC-COM Massively Parallel Sequencing Facility (10) |                                    |
| VGN Microarray Facility (8)                         |                                    |

## 5. Find the "[Image Analysis] - BioRad Image Scan" Service and click on the "request service" button on the right.

| ▼ VCC DNA Analysis Facility (12)                     |        |                         |
|------------------------------------------------------|--------|-------------------------|
| human Cell Line Authentication                       |        | request service         |
| Includes gDNA extraction and Genescan Run.           |        | \$115.64 (UVM Internal) |
| [Fragment Analysis] - Full 96 well Plate (per plate) |        | request service         |
|                                                      |        | \$125.00 (UVM Internal) |
| [Fragment Analysis] - Genescan Run (per sample)      |        | request service         |
|                                                      |        | \$5.74 (UVM Internal)   |
| [Gene Expression] - PCR Arrays                       | N.     | request service         |
|                                                      | $\sim$ | \$144.40 (UVM Internal) |
| [Gene Expression] - qPCR-Full Service                |        | request service         |
|                                                      | $\sim$ | \$2.88 (UVM Internal)   |
| [Image Analysis] - BioRad Image Scan                 |        | × request service       |
|                                                      |        | \$8.41 (UVM Internal)   |

6. This will open an [Image Analysis] –BioRad Image Scan Order form.

The number of gels/blots that you will be scanning should be logged in the "Quantity Field" above the red line as well as in the "# of Scans Field". Multiple images of one gel or blot are still considered one Scan.

If you are doing an "Analysis Only", put 0 in the Quantity field and "Analysis Only" in the "# of Scans Field".

Use the pull-down menu to choose the Imager in use, and select the Analysis Type.

Click on the "Save completed form".

| [Image Analysis] - BioRad Image Scan                                                                                                    |              |             |                                        |                                    |                       |
|----------------------------------------------------------------------------------------------------|--------------|-------------|----------------------------------------|------------------------------------|-----------------------|
| Request Name UVMAGTC-UT-201                                                                                                    |              |             |                                        |                                    |                       |
| N N                                                                                                    |              |             |                                        |                                    |                       |
| 1) Forms and Request Details                                                                                                    |              |             |                                        | (see bottom of list to add iter    | ns to this request) 📃 |
| Jan 20 [Image Analysis] - BioRad Image Scan                                                                                                    | Quanity:     | \$8.41      | Billing Status :<br>Not Ready: To Bill | Work Status :<br>Proposed          | ×                     |
| Mew Form: BioRad Imaging Form                                                                                                    | µ.10         |             |                                        | Not                                | Starte 💌 🚔 😂          |
| ATTENTION: Please adjust the Quantity above to reflect the number of scans you are doing Fill out all information below. SAVE the completed form and then SUBMIT the form. |              |             |                                        |                                    |                       |
| * # of Scans (Should be the same as                                                                                                    |              |             |                                        |                                    |                       |
| Select Imager     VersaDoc 4000MP                                                                                                    |              |             |                                        |                                    |                       |
| Analysis Type     Protein Stain(s)                                                                                                    |              |             |                                        |                                    |                       |
| Phosphorescence                                                                                                    |              |             |                                        |                                    |                       |
| Chemiluminescence     Fluorescence                                                                                                    |              |             |                                        |                                    |                       |
| Analysis Only<br>Other                                                                                                    |              |             |                                        |                                    |                       |
| × · · · · · · · · · · · · · · · · · · ·                                                                                                    |              |             |                                        |                                    |                       |
| Please save your form! 🔿 📀 save completed form 🔤 save draft of form 🤒                                                                                                    |              |             |                                        |                                    |                       |
| After saving your form, please submit your request to the core.                                                                                                    |              |             |                                        |                                    |                       |
|                                                                                                    |              |             |                                        |                                    |                       |
| 2) Cost                                                                                                    |              |             | <u> </u>                               | Please fill out any forms that are | highlighted in red.   |
| The core will review and update this projected cost. You will only be billed for completed work.<br>Total Projected Cost:<br>3.41                                          |              |             |                                        |                                    |                       |
| 3) Payment Information                                                                                                    |              |             |                                        |                                    |                       |
| Please enter the Fund                                                                                                    |              |             |                                        |                                    |                       |
| 80242-15-55060-150-130077-291-00000-000000-0000-0603-0680-0000                                                                                                    |              |             |                                        |                                    |                       |
| additional payment notes:                                                                                                    |              |             |                                        |                                    |                       |
|                                                                                                    |              |             |                                        |                                    |                       |
|                                                                                                    | Submit Reque | st to Core! | 🖌 🖌 submit reque                       | est to core 📄 save draft reque     | st 🗙 Cancel           |
|                                                                                                    |              |             |                                        |                                    |                       |

7. You will see a new window. If you have more than one chart string available, pull down to the correct chart string. Click on the "submit request to the core" button.

| [Image Analysis] - BioRad Image Scan                                                                                                    |                         |                                      |                                          |               |
|----------------------------------------------------------------------------------------------------|-------------------------|--------------------------------------|------------------------------------------|---------------|
| Request Name UVMAGTC-UT-201                                                                                                    |                         |                                      |                                          |               |
| 1) Forms and Request Details                                                                                                    |                         |                                      | (see bottom of list to add items to this | s request) 📃  |
| Jan 20 [Image Analysis] - BioRad Image Scan<br>1006 AM VCC DRV Analyse Facility                                                               | Guantily: \$8.41<br>1.0 | Billing Status:<br>Not Ready To Bill | Work Status :<br>Proposed                | ×             |
| Mew Form: BioRad Imaging Form                                                                                                    |                         |                                      | Complete                                 | - 20          |
| 2) Cost<br>The core will review and update this projected cost. You will only be billed for completed work.<br>Total Projected Cost:<br>[3:4] |                         | 🔺 Please                             | fill out any forms that are highli;      | ghted in red. |
| 3) Payment Information                                                                                                    | N.                      |                                      |                                          |               |
| Please enter the Fund Fund                                                                                                    | $\sim$                  |                                      |                                          |               |
| 80242-15-55060-150-130077-291-00000-000000-0000-0603-0680-00000                                                                               |                         |                                      |                                          |               |
|                                                                                                    | Submit Request to Core  | e! 🔷 🧹 submit request to co          | ore 🔚 save draft request 🕽               | Cancel        |

8. You can now logout of iLab, close the browser window and continue with Quantity One.